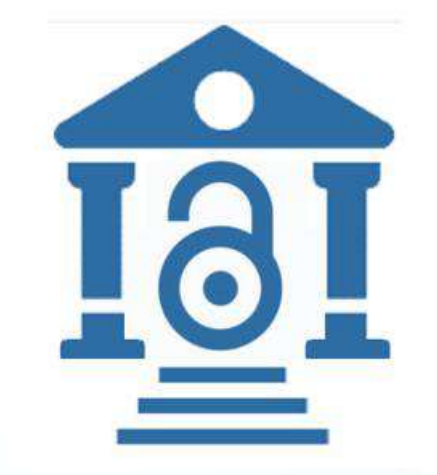

# IEE開放獲取

作者手冊

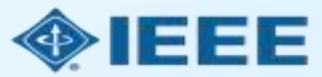

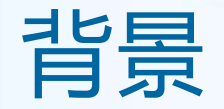

- 中興大學師生作為通訊作者, 發表IEEE OA論文可享受APC 8折優惠。
- 本文檔旨在幫助中興大學:
- 1) 作者瞭解IEEE OA投稿過程中,如何正確綁定機構資訊以使用優惠,及後續繳費流程;
- 2) 圖書館員瞭解追蹤學校師生IEEE OA發表情況。

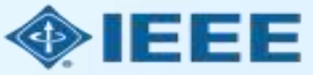

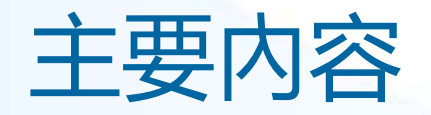

### ■ 作者流程

- 提交稿件 (ScholarOne)
- 稿件錄用後 (Electronic Copyright Form)
- 使用折扣並支付 OA 費用 (RightsLink for Scientific Communications)

### ■ 機構管理員流程

一 在 IEEE Xplore 中檢索機構發文情況並設置訂閱提醒(非必需)

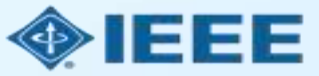

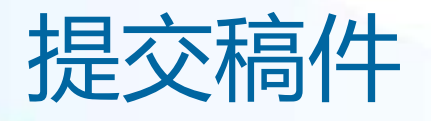

- 通訊作者將完成提交稿件的過程。
- 向 IEEE 完全 OA 期刊投稿的作者,將在步驟 1 中被要求接受 IEEE OA 條款和費用
- 向 IEEE 混合期刊投稿的作者,在論文被錄用之前,不會被要求選擇是否進行 OA 出版

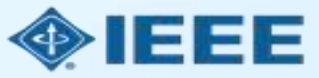

# 提交稿件 - 步驟 1 - 完全OA期刊

Save Save & Continue >

| Coholto-Octo Manageriate/9      |                                                          | Provide Data - Texturistics & Parine Links - Law Pa-                                                                                                    |
|---------------------------------|----------------------------------------------------------|----------------------------------------------------------------------------------------------------|
|                                 |                                                          | uertaan ne - Inteructions & romme - Hep - Log vo                                                                                                    |
| <b>IEEE</b> IEEE Open Jou       | irnal of the Computer Soci                               | ety                                                                                                    |
| # Home Author © Ravi            | iaw.                                                     |                                                                                                    |
| Author Dashboard / Schmission   |                                                          |                                                                                                    |
|                                 |                                                          |                                                                                                    |
| Bubmicsion                      | Sten 1: Type                                             | a Title & Abstract                                                                                                    |
| Step 1: Type, Title, & Abstract | > Select your manuscript type                            | All requise caper cage limits include references and author biographies. Enter your title and obstract into<br>All requise caper cage limits include references and author biographies. Enter your title and obstract into |
| Step 2: File Upload             | the appropriate boxes below<br>"Save and Continue." Read | If you need to insert a special character, click the "Special Characters" button. When you are finished, click                                                                                                    |
| Step 3: Attributes              | > Required Fields                                        |                                                                                                    |
| Step 4: Authors & Institutions  | > 2 <u></u>                                              |                                                                                                    |
| Step 5; Reviewers               | * Type:                                                  |                                                                                                    |
| Step 8: Datalis & Comments      | 200                                                      |                                                                                                    |
| Step 7: Review & Submit         | CHOICE                                                   | TYPE                                                                                                    |
|                                 | 0                                                        | Regular Paper                                                                                                    |
|                                 | 0                                                        | Special Bection: Advanced Technologies for Dicaster Response and Resilience                                                                                                    |
|                                 | 0                                                        | Special Section: Furing Blockohain and Al with Metaverce: Technologies, Trends, and<br>Applications                                                                                                    |
|                                 |                                                          |                                                                                                    |
|                                 |                                                          |                                                                                                    |
|                                 | * Title                                                  |                                                                                                    |
|                                 | Provine Dispected Charac                                 | tans                                                                                                    |
|                                 |                                                          |                                                                                                    |
|                                 |                                                          | ن ا                                                                                                    |
|                                 |                                                          | ~~~~~~~~~~~~~~~~~~~~~~~~~~~~~~~~~~~~~~~                                                                                                    |
|                                 |                                                          |                                                                                                    |
|                                 | * Abstract                                               |                                                                                                    |
|                                 | Write or Paste Abstract                                  |                                                                                                    |
|                                 | Physicse Chartee                                         | Cara Cara Cara Cara Cara Cara Cara Cara                                                                                                    |
|                                 |                                                          |                                                                                                    |
|                                 |                                                          | 2                                                                                                    |
|                                 |                                                          |                                                                                                    |
|                                 | Open Access Acceement                                    |                                                                                                    |
|                                 | I have read and agree                                    | to the terms pelow.                                                                                                    |
|                                 | By submitting this manuscri                              | ipi to IEEE Open Journal of the Computer Society, I agree that if accepted, it will be published as open access                                                                                                    |
|                                 | and that I am responsible ft                             | ar the open access publication fee of US \$1,750.                                                                                                    |
|                                 | Some institutions offer assi                             | stance for open accuss funding. Check our institutional partners list to see if yours is one.                                                                                                    |
|                                 |                                                          |                                                                                                    |

#### **Open Access Agreement**

I have read and agree to the terms below.

By submitting this manuscript to IEEE Open Journal of the Computer Society, I agree that if accepted, it will be published as open access and that I am responsible for the open access publication fee of US \$1,750.

Some institutions offer assistance for open access funding. Check our institutional partners list to see if yours is one.

#### 注意:不同期刊間費用存在差異。

更多文章處理費 (APC) 相關資訊, 請見: <u>https://open.ieee.org/index.php/for-authors/article-</u> <u>processing-charges/</u>.

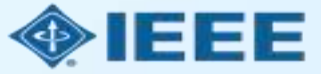

### 注意: 該階段不會被要求 選擇是否進行 OA 發表

提交稿件 - 步驟 1 - 混合期刊

| Home Author © Review                | R Administrator Center O Client Configuration Center                                                                                        |
|-------------------------------------|----------------------------------------------------------------------------------------------------|
| thor Dashboard / Submission         |                                                                                                    |
|                                     | This is not a production environment                                                                                                    |
|                                     |                                                                                                    |
| ubmission                           | Step I: Type, Title, & Abstract                                                                                                    |
| Step 1: Type, Title, & Abstract >   | Select your manuscript type. Enter your title, running head, and abstract into the appropriate boxes below. If you need to insert a special |
| Step 2: Attributes                  | character, click the "special Characters" button, when you are thrished, click "save and Continue" Read More                                |
| Step 1: Type, Title, & Abstract >   | = Required meds                                                                                                    |
| Step 2: Attributes                  |                                                                                                    |
| Directo, Autorea & Institutions - 3 | * Type: O Edit                                                                                                    |
| Step 1: Type, Title, & Abstract 🕨   |                                                                                                    |
| Step 2. Attributes                  | CROICE IFE                                                                                                    |
| Charles Automatic Street Arrest     | <ul> <li>Regular paper</li> </ul>                                                                                                    |
| Step 1: Type, Title, & Abstract >   | Letter to the Editor                                                                                                    |
| Step 2: Attributes                  |                                                                                                    |
| Olea Autotiana è Indituliana        |                                                                                                    |
| Step 1: Type, Title, & Abstract >   | * Title 🛛 Eon                                                                                                    |
| Step 1: Type, Title, & Abstract >   | Prenow O Special Characters                                                                                                    |
| Step 2: Attributes                  | e tut de 266 chakact                                                                                                    |
| Step 3: Authors & Institutions      |                                                                                                    |
| Step 4: Reviewers & Editors         |                                                                                                    |
| Step 5: Details & Comments          |                                                                                                    |
| Step 6: File Lipicad                | A Abstract on an                                                                                                    |
| Stop 7. Designa 8 Submit            | ADSUIDUE EOR                                                                                                    |
| arep i Remew a Sutanii              | Write or Paste Abstract                                                                                                    |
|                                     | Preview O Special Characters                                                                                                    |
|                                     |                                                                                                    |
|                                     |                                                                                                    |
|                                     |                                                                                                    |

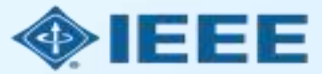

# 提交稿件 - 步驟 4

通訊作者為所有作者添加所屬機構資訊。

此處輸入的機構資訊 將用於將作者與機構 OA 帳戶進行匹配。

| ubmission                                               | Authors                                             |                                                         |
|---------------------------------------------------------|-----------------------------------------------------|---------------------------------------------------------|
| Step 1: Type, Title, & Abstract > Step 2: File Upload > | * Selected Authors                                  |                                                         |
| Step 3: Attributes                                      | ORDER ACTIONS AUTHOR                                | INSTITUTION                                             |
| Step 4: Authors & Institutions >                        | ↓ 1 ✓ Select ✓ He, Dandan<br>(Corresponding Author) | 1. IEEE, CSM<br>Room 1503, South Tower, Raycom InfoTech |
| Step 5: Details & Comments                              | dan.he@vip.163.com                                  | Park C,<br>No.2 Kexuevuan South Road, Haidian Distric   |
| Step 6: Review & Submit                                 |                                                     | New York, CN 10016                                      |

| Authors * Selected Authors           |                                                            |                    |                                                                                        | Ringgold ID 集成在提交稿件的系统中。如果作者     |
|--------------------------------------|------------------------------------------------------------|--------------------|----------------------------------------------------------------------------------------|----------------------------------|
| ORDER ACTIONS                        | AUTHOR                                                     | INSTIT             | This institution is not connected                                                      | 輸入的所屬機構無法綁定                      |
| ↓     1     ✓       Drag     1     ✓ | He, Dandan<br>(Corresponding Author)<br>dan.he@vip.163.com | 1. ▲ K<br>Beijing, | to Ringgold. Visit our FAQ on<br>why a Ringgold connected<br>institution is important. | 到特定 Ringgold ID, 貝<br>會顯示一條錯誤提示。 |

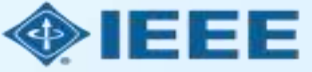

# 提交稿件 – 綁定 Ringgold ID

| Edit Author         |                                                                              |                                                                                                |                                                                                | ×                                                                                          |
|---------------------|------------------------------------------------------------------------------|------------------------------------------------------------------------------------------------|--------------------------------------------------------------------------------|--------------------------------------------------------------------------------------------|
| Institution Number: | 1                                                                            |                                                                                                |                                                                                |                                                                                            |
| * Institution: 🕖    | national chung hsing                                                         |                                                                                                |                                                                                |                                                                                            |
| Department:         | National Chung Hsing Univers<br>Taichung, TW, academic                       | ity                                                                                            |                                                                                |                                                                                            |
| * Country/Region    | Agriculture and Natural Resou<br>Taichung, TW, academic/ag                   | ity College of<br>rces                                                                         |                                                                                | ~                                                                                          |
| State/Province:     | National Chung Hsing Univer-<br>and Commerce<br>Sanxia, Taipei, TW, academic | A Institution                                                                                  | not connecte                                                                   | d to Ringgold                                                                              |
| * City:             | National Chung Hsing Universe<br>Engineering<br>Taichung, TW, academic/eng   | Your selected institution<br>To connect your institution<br>institutions provided a            | on was manually ente<br>ution to Ringgold sele<br>as you type.                 | ered and not connected to Ringgold.<br>ect the institution from the dropdown of            |
| Phone Number:       | National Chung Hsing Universion<br>Sciences<br>Taichung, TW, academic/biosci | Why is this importan<br>1. Ringgold IDs are i<br>entitles you to a d<br>2. Allows organization | nt?<br>used by Publishers to<br>liscount for APCs.<br>ons to easily identify y | o determine if your institutional affiliation<br>your institution from others that use sim |

or

search again

Visit our FAQ to learn more.

添加作者的所屬機構資訊時, 系統將向作者提供與作者輸入 的內容最匹配的機構清單。

請作者注意選擇**學校級別帳號:** National Chung Hsing University,而不是學院或其 他附屬機構級別帳號。

如果作者未將所屬機構與 Ringgold 綁定,則會顯示一 條警告消息。如作者未成功與 學校Ringgold ID綁定,則將 無法使用 APC 8折折扣

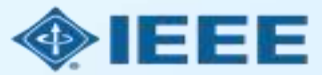

OKAY

ilar

# 稿件錄用

- 如果稿件被錄用, 作者將被要求上傳最終文檔並選擇版權許可。
- 錄用後, 混合期刊作者可以選擇是否 OA 發表。

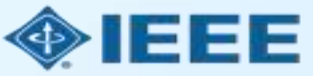

# 稿件錄用後 – 上傳最終文檔

| ScholarOne Manuscripts                                |                                                                                                    |                                                                                                    | (Alison Larkin) as Chr                                                                     | istine Kurzawa 🔻                            | End Proxy      | Instructions & Forms | Help Log Out |
|-------------------------------------------------------|----------------------------------------------------------------------------------------------------|----------------------------------------------------------------------------------------------------|--------------------------------------------------------------------------------------------|---------------------------------------------|----------------|----------------------|--------------|
| IEEE GRSS IEEE on G                                   | Transactions<br>eoscience and<br>ote Sensing                                                       |                                                                                                    |                                                                                            |                                             |                |                      |              |
| # Home 🖌 Author 🔉 Review                              | 🖻 Administrator Cente                                                                              | er 🗢 Client Config                                                                                                   | uration Center                                                                             |                                             |                |                      |              |
| Author Dashboard                                      |                                                                                                    |                                                                                                    |                                                                                            |                                             |                |                      |              |
|                                                       |                                                                                                    | This is not a proc                                                                                                   | luction environment                                                                        |                                             |                |                      |              |
| 1     Awaiting Final Files       Start New Submission | ATTENTION: As part<br>1. A source file for y<br>2. A final version of y<br>Your source files can I | of your final file submis<br>our manuscript in Word<br>your manuscript in PDF<br>oe uploaded in a zip file<br>STATUS | sion you MUST uploa<br>or LaTex format AND<br>format named "FINAI<br>e, but you MUST uploa | d:<br>_ VERSION.PDF"<br>ad your final PDF a | as an individu | al file.             | DECISIONED   |
| 5 Most Recent E-mails                                 | Submit Final Files                                                                                 | ADM: Plaza, Antonio<br>ADM: Larkin, Alison                                                                           | TGRS-2017-<br>00761                                                                        | This is a test                              | paper          | 11-Jul-2017          | 11-Jul-2017  |
|                                                       | Graphics                                                                                           | <ul> <li>Accept (11-Jul-<br/>2017)</li> <li>Accept for Final</li> </ul>                                              |                                                                                            |                                             |                |                      |              |
|                                                       | Checker                                                                                            | Submission                                                                                                    |                                                                                            |                                             |                |                      |              |

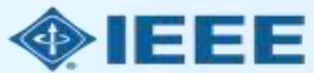

# 稿件錄用後 – 混合期刊

#### **Open Access**

\* This publication is a hybrid journal, giving authors the choice of making their article freely accessible to users by paying an open access article processing charge (APC), or choosing traditional article publication, allowing access to users through subscription and other purchasing options. Now that your article has been accepted for publication you may enable unrestricted public access by selecting "yes" below. If you select yes, you commit to pay the US \$2,045 APC.

Although voluntary page charges do not apply to open access article submissions, other applicable charges (such as over-length paper charges or a charge for the use of color in print format) will be billed separately once article formatting is complete (but prior to publication). Over-length paper charge details can be found here.

Some institutions offer assistance for open access funding. Check our institutional partners list to see if yours is one.

For any questions regarding IEEE open access policies, please refer to our Frequently Asked Questions on open access.

Yes - please make my article Open Access. I will pay the \$2,045 APC, as well as any other applicable charges as outlined above.

No - my article is a traditional submission. I understand that over-length paper charges or color charges may still apply, as outlined above.

Save Save & Continue >

注意: 向混合期刊上投稿 的作者, 只有稿件被錄用 後才會被問及 OA 發表相 關問題。

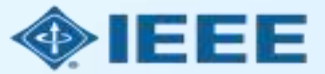

## 稿件錄用後 – 選擇版權許可

錄用後,系統將提示作者使用電子版權表格 (eCF) 選擇其版權許可。

- 在混合期刊上發表論文的作者可以選擇:
  - 傳統許可(將版權轉讓給出版商,文章以讀者付費模式發佈)
  - CC BY 4.0 許可 (作者保留版權, 文章以開放獲取方式發佈)
  - CC BY NC-ND 許可 (比 CC BY 更嚴格的許可, 文章不得用於商業目的, 也不得以任何方式更改文章)
- 在金色 OA 期刊上發表論文的作者可以選擇 CC BY 或 CC BY NC-ND 許可。

作者應確認所屬機構對許可設置的限制。

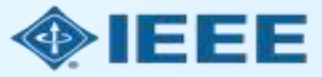

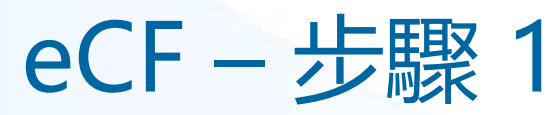

在步驟1中,作 者確認文章詳細 資訊正確無誤。

| ♠ IE          | EEE.org   IEEE X       | lore Library   IEEE                   | E Standar                | rds   IEEE Spectrum                                                        |             |            |        |      |      |                       |      |
|---------------|------------------------|---------------------------------------|--------------------------|----------------------------------------------------------------------------|-------------|------------|--------|------|------|-----------------------|------|
| IE            | EE Publ                | ication A                             | Agre                     | eement                                                                     | 1           | 2          | 3      | 4    | 5    |                       | IEEE |
| Tra           | ansfer cop             | yright or l                           | licen                    | ise to IEEE                                                                |             |            |        |      |      | G Select Language   ▼ |      |
| > He          | ere is the in          | formation f                           | for yo                   | our article. Is this t                                                     | he cori     | rect a     | rticle | ?    |      |                       |      |
|               | Article Title: My      | roundbreaking articl                  | cle                      |                                                                            |             |            |        |      |      |                       |      |
| Pul           | blication Title: IEE   | ACCESS                                |                          |                                                                            |             |            |        |      |      |                       |      |
| Put           | olication Type: Peri   | odical                                |                          |                                                                            |             |            |        |      |      |                       |      |
|               | Authors: Kris          | a Thom                                |                          |                                                                            |             |            |        |      |      |                       |      |
| Art           | ticle Identifier: ui_0 | 987                                   |                          |                                                                            |             |            |        |      |      |                       |      |
|               | Your E-mail: k.the     | om@ieee.org                           |                          |                                                                            |             |            |        |      |      |                       |      |
| _             |                        |                                       | •                        | Yes, this is my article.<br>No, this is NOT my article.                    |             |            |        |      |      |                       |      |
|               |                        |                                       |                          |                                                                            |             |            |        | Cont | inue |                       |      |
|               |                        |                                       |                          |                                                                            |             |            |        |      |      |                       |      |
| Home<br>© Cop | Contact & Support      | Nondiscrimination I Nondiscrimination | n Policy  <br>fthis Webs | Privacy & Opting Out of Cookies<br>site signifies your agreement to the IF | EEE Terms & | Conditions |        |      |      |                       |      |

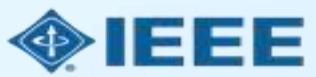

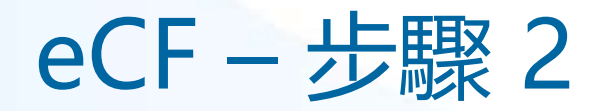

### 在步驟2中,作者 需確認論文的原創 性。

↑ IEEE.org | IEEE Xplore Library | IEEE Standards | IEEE Spectrum

#### **IEEE** Publication Agreement

STEP 2: Confirm article originality and signature authority

#### > IEEE Policies on Plagiarism:

Article Title: My groundbreaking article

Authors: Krista Thom

Publication with IEEE is subject to the policies and procedures as described in the IEEE PSPB Operations Manual. Authors must ensure that their Work meets the requirements as stated in Section 8.2.1 of the IEEE PSPB Operations Manual, including provisions covering originality, authorship, author responsibilities and author misconduct.

I have read and agree to IEEE policies related to plagiarism and other forms of publishing misconduct.

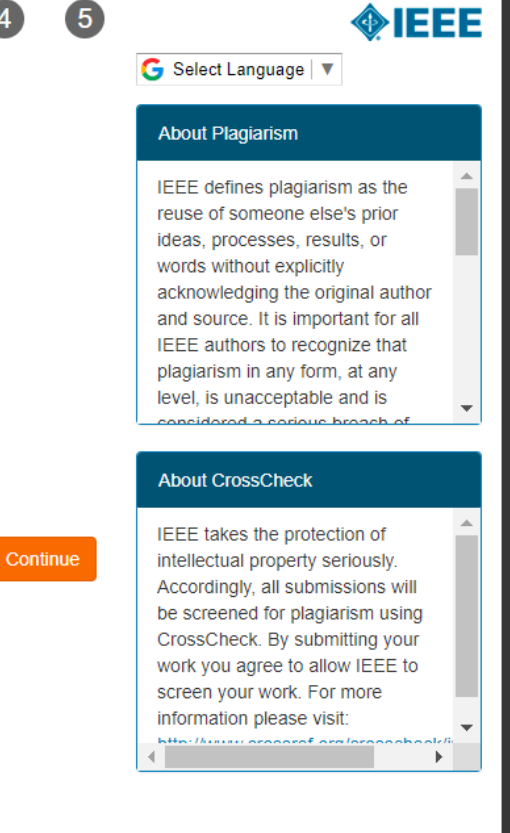

3

4

2

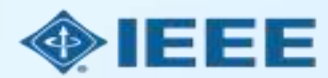

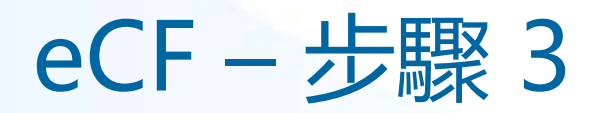

#### ↑ IEEE.org | IEEE Xplore Library | IEEE Standards | IEEE Spectrum

#### **IEEE** Publication Agreement

### 1 2 3 4 5

**ØIEEE** 

G Select Language 🔻

#### Information

Continue

Open Access publishing requires payment of an Article Processing Charge, ranging from US \$1,350 to US \$2,995. See individual journal "Information for Authors" instructions for specific details.

Authors will not be asked to pay voluntary page charges for an open access article.

Authors who need a hardship waiver should follow this link for Special Circumstances Criteria: https://www.ieee.org/membership/specia circumstances.html

STEP 3: Select the appropriate publication agreement

#### > Open Access Article Processing Charge:

Article Title: Your Article Title

Authors: John Doe

#### Open Access Publishing Option:

Authors provide IEEE with a Creative Commons license to publish their articles openly on IEEE Xplore. This requires a payment of an Article Processing Charge to our 3rd party vendor (CCC-Rightslink). For more information, see the sidebar.

I understand there is an Article Processing Charge.

Back

Home | Contact & Support | Nondiscrimination Policy | Privacy & Opting Out of Cookies

© Copyright 2020 IEEE - All rights reserved. Use of this Web site signifies your agreement to the IEEE Terms & Conditions

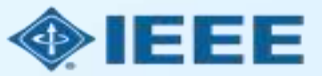

OA 文章的作者 須同意支付文章 處理費 (APC)。

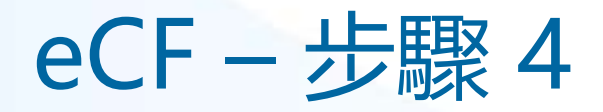

#### ↑ IEEE.org | IEEE Xplore Library | IEEE Standards | IEEE Spectrum

### **IEEE** Publication Agreement

### Step 4: Complete the publication agreement

© Copyright 2020 IEEE - All rights reserved. Use of this Web site signifies your agreement to the IEEE Terms & Conditions

You may view and download a read-only version of the agreement in a selected language. You will need to sign the English version of the form below. Click to View

| reative Commons Attribution Non Commercial, No Derivatives License                                                                                                    | CCBY NC ND Summary      |
|----------------------------------------------------------------------------------------------------|-------------------------|
| Article Teles Vour Article Title                                                                                                    | CCBY NC ND Full License |
| Article fille: Your Article fille                                                                                                    |                         |
| Publication Title: IEEE ACCESS                                                                                                    |                         |
| Authors: John Doe                                                                                                    |                         |
| By clicking the checkbox at the bottom of this page you, as the author or representative of the author, confirm that your work is licensed to IEEE under the Creative Commons Attribution-NonCommercial-No Derivatives 4.0 License. (CCBY-NC-ND). As explained by the Creative Commons web site, this license states that IEEE is free to share, copy, distribute and transmit your work under the following conditions: |                         |
| <ul> <li>Attribution - Users must attribute the work in the manner specified by the author or licensor (but not in any way that suggests that they endorse the users or their use of the work).</li> <li>Noncommercial - Users may not use this work for commercial purposes.</li> </ul>                                                                                                    |                         |
| No Derivative Works - Users may not alter, transform, or build upon this work.                                                                                                    |                         |
| No Derivative Works - Users may not alter, transform, or build upon this work.                                                                                                    |                         |

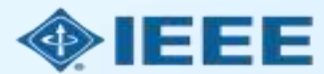

5

G Select Language ▼

Creative Commons web site

Information

OA 文章的作者 將被要求選擇 CC BY 許可類 型並簽署相應 授權合約。

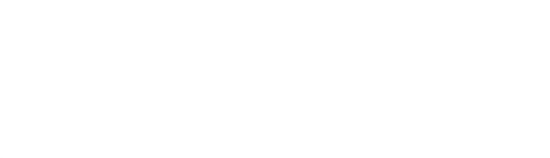

eCF-步驟5

作者提交電子簽名 後,他們將能夠下 載授權合約的副本。

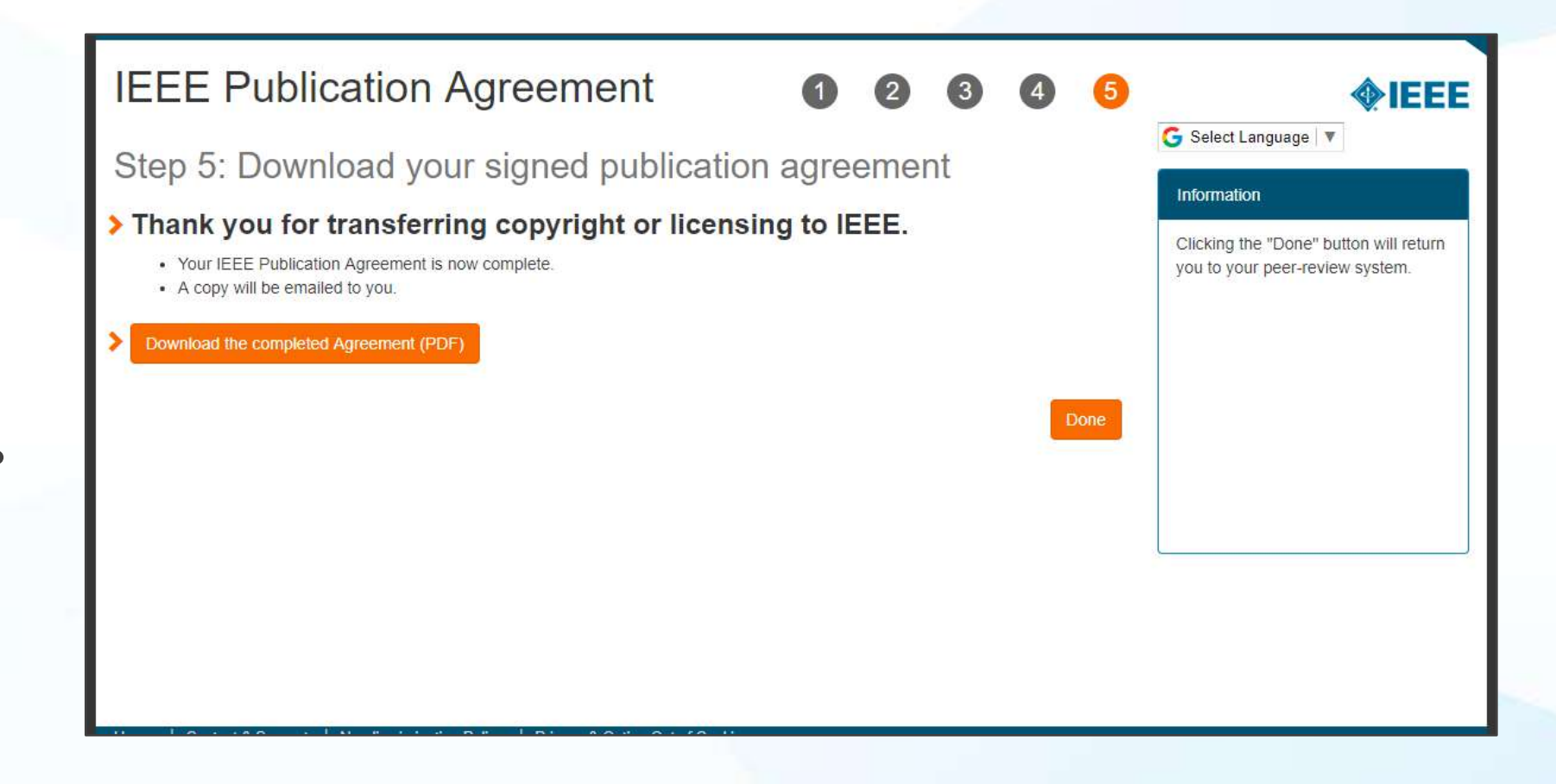

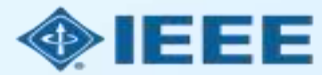

## RightsLink for Scientific Communications (RLSC)

- 所有文章處理費用 (APC) 都通過 RLSC 處理。
- 文章錄用後,作者將收到一封電子郵件,提示他們通過 RLSC 支付所有費用。
- 我校師生作為通訊作者可以8折支付APC費用。

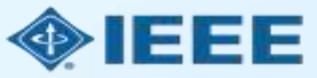

# 錄用通知與付費提示

#### Incing Technolo for Humani

#### Please submit your IEEE article processing charge(s)

#### COVID-18 ALERT

The safety and well-being of our members and authors is of greatest importance to IEEE. Many universities are operating with limited staff due to the COVID-19 outpreak, TEEE knows there may be delays in APC payments. Unless promoted to seek funding approval, you can pay APCs by credit card or pay by "invoice" to signal payment is intended as staff/funding is made available.

#### Dear Thomas Individual.

Congratulations on being accepted to' publication in IEEE Transactions on Autometic Control. You are receiving this email because your recently accepted article, listed below, has charges pending.

Manuscript DOI: 10.1109/TAC 2013.2266751 Monosprint (D: TNL13,400) Manuscript Title: Upper Body Pose Estimation Using Webrable Inertial Sensors and Muttolicative Kalman Filter Published by: Institute of Electrical and Electronics Engineers (IEEE)

To facilitate prompt publication, please pay your article processing charges using the RightsLink(6 e-commerce solution from Copyright Clearance Center (CCC).

#### Pay charges now / Raise an Involce

#### To review and pay your charge(s), please click hers.

To complete a secure transaction, you will need a RightsLink account. If you do not have one already, you will be prompted to register as you are checking out your author charges. This is a very guick process; the majority of your registration form will be prepopulated automatically with information we have already supplied to RightsLink.

If you have any questions about these charges, need instructions on how to navigate the billing application or issues with your bill, please contact CCC Clustomer Ser using the information below.

Sincerely, Institute of Electrical and Electronics Engineers (IEEE)

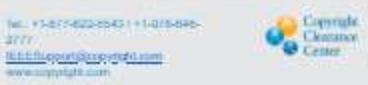

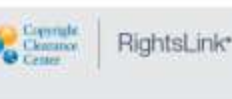

### 文章錄用後, 作者將收到一封電子郵件 通知, 並提示他們通過RLSC支付費用。

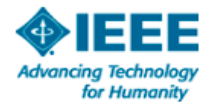

#### Please submit your IEEE article processing charge(s)

#### COVID-19 ALERT

The safety and well-being of our members and authors is of greatest importance to IEEE. Many universities are operating with limited staff due to the COVID-19 outbreak, IEEE knows there may be delays in APC payments. Unless prompted to seek funding approval, you can pay APCs by credit card or pay by 'invoice' to signal payment is intended as staff/funding is made available.

Dear Thomas Individual.

Congratulations on being accepted for publication in IEEE Transactions on Automatic Control. You are receiving this email because your recently accepted article, listed below, has charges pending.

Manuscript DOI: 10.1109/TAC.2013.2266751 Manuscript ID: TN-13-100 Manuscript Title: Upper Body Pose Estimation Using Wearable Inertial Sensors and Multiplicative Kalman Filter Published by: Institute of Electrical and Electronics Engineers (IEEE)

To facilitate prompt publication, please pay your article processing charges using the RightsLink® e-commerce solution from Copyright Clearance Center (CCC).

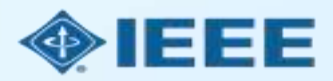

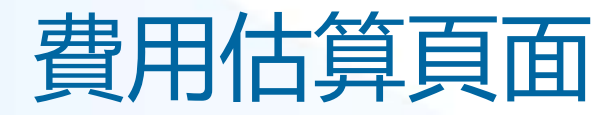

### 作者將看到訂單相關的各種費用。

| CCC RightsLink                                                                                                    |                                                                                                    |                                         | ? Help 🗘 Live chat Sign In                                                          |
|----------------------------------------------------------------------------------------------------|----------------------------------------------------------------------------------------------------|-----------------------------------------|-------------------------------------------------------------------------------------|
| PAY AUTHOR CHARGES FOR<br>"Sherri's 10% Affiliation Demo"<br>Author: Sherri Young<br>Manuscript ID: Paper-TW-Jun-20-0914                                                                                       |                                                                                                    |                                         | ✓ Manuscript Details                                                                |
| Charges Estimate Sign In / Registration                                                                                                    | Billing Details                                                                                                    | Order Review                            | Confirmation                                                                        |
| Initial discounts have been applied based on information from your put     Open Access charge (mandatory)                                                                                                    | blisher. Visit the Apply Discounts window to add or verify disco                                                                                                    | unt information, including promo codes. | ×<br>2,280.50 USD*                                                                  |
| DISCOUNTS APPLIED                                                                                                    | -204.50 USD                                                                                                    | * Does not include fax/VA               | Tax/VAT is applied in the Billing Details step during checkout.     Apply Discounts |
| Page charge (mandatory)<br>If displayed, Voluntary Page Charges are not mandatory and can be declined now, although, they help offse<br>Access charges are mandatory when displayed.<br>Overlength Page Charge | 440.00 USD to be addressed of the state of the state of t |                                         | » Next                                                                              |
| OPC                                                                                                    | 440.00 USD                                                                                                    |                                         |                                                                                     |

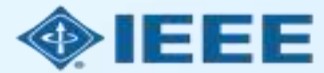

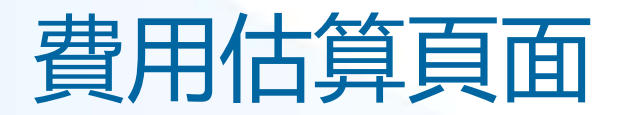

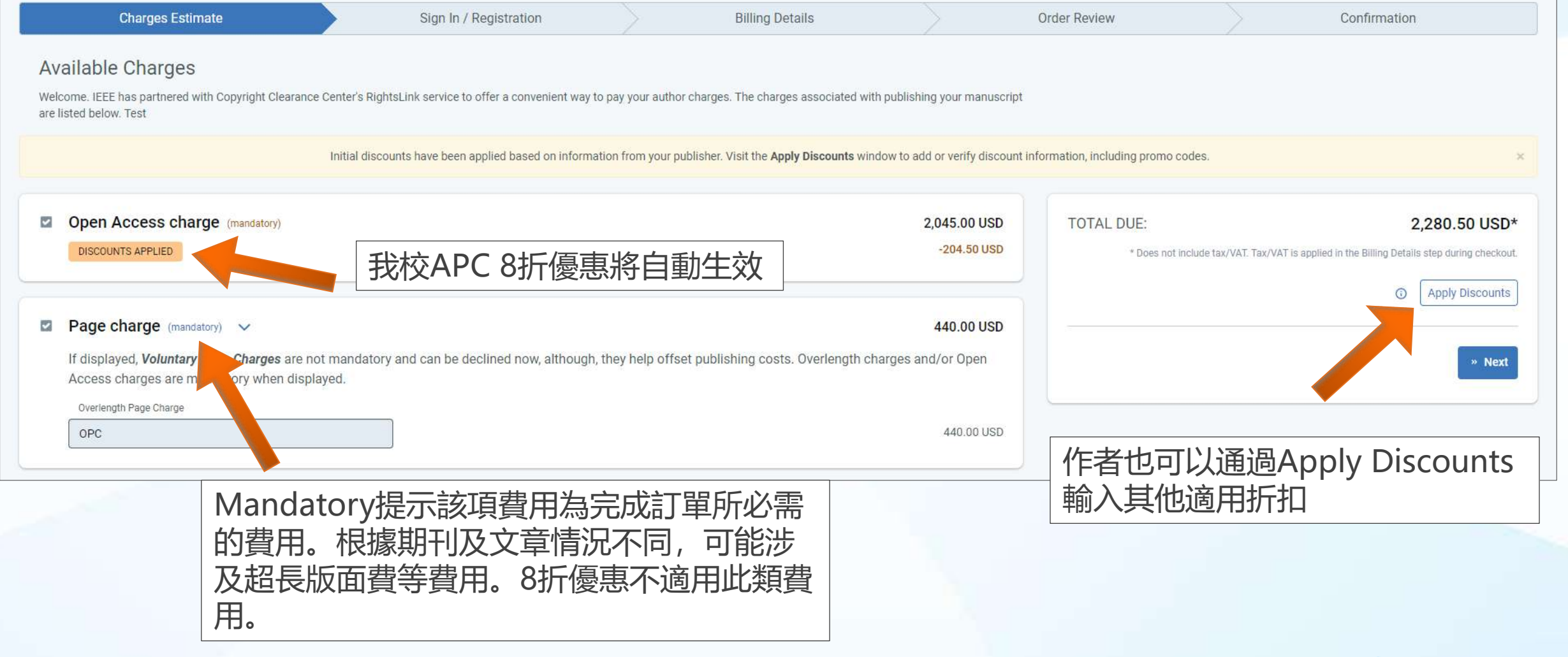

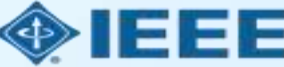

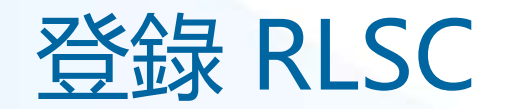

### RLSC 並非由 IEEE 直接管理, 作者需要自行創建帳戶或登 錄到已有的 RLSC 帳戶。

|                | Clearance<br>Center |
|----------------|---------------------|
| Sign in        |                     |
| Username       |                     |
| author@ieee.or | g                   |
| Password       |                     |
|                |                     |
|                | Forgot your passwor |
|                | Sign in             |

| Charges Satimate                                                                                                    | Sign In / Registration                                                                           |                                                       | 2illing Data/a                                                                                                    | >                             | Order Review     | >                  | Confirmation |    |
|----------------------------------------------------------------------------------------------------|--------------------------------------------------------------------------------------------------|-------------------------------------------------------|----------------------------------------------------------------------------------------------------|-------------------------------|------------------|--------------------|--------------|----|
| Register for RightsLink                                                                                                    |                                                                                                  |                                                       |                                                                                                    |                               |                  |                    |              |    |
| The Rightschild gladom is a secure e-commane platform a<br>submitting your manuscript however, we have pre-populated                                                                                                    | nd thus requires you cheate an account to comp<br>this form with as much information as possible | lese this mehaaction. Th<br>from your menuaction      | nia la differentificati eny account you n<br>deta                                                                                                    | ray have created when         | Already have a R | ightsLink account? |              |    |
| Contact Information and Address                                                                                                    |                                                                                                  |                                                       |                                                                                                    |                               |                  |                    | 1.           | 40 |
| O Fam the Primary Suther for this manuacity<br>We will prefit this form with your information, which we nee<br>be used for your RightsLife mineaction(s).                                                                                                    | aalinad filoon your publication's upermany operation. I                                          | for ana vieloom a te uga                              | ana ary information in the fields Sela                                                                                                    | n. This information still any |                  |                    |              |    |
| O I am transacting on bahaf of the Primary Justice<br>This is common and supported by RightaDirk, Simply regis<br>with applicable billing options.                                                                                                    | ow far e Rightallint account by emaring your int                                                 | lametar belan Ther,                                   | eigt in and proceed with phase act, ro                                                                                                    | hea you off the parameter     |                  |                    |              |    |
|                                                                                                    |                                                                                                  |                                                       |                                                                                                    |                               |                  |                    |              |    |
| Make a selector                                                                                                    | - 1                                                                                              |                                                       |                                                                                                    |                               |                  |                    |              |    |
|                                                                                                    |                                                                                                  |                                                       | 2223.2.2.2.2.2                                                                                                    |                               |                  |                    |              |    |
| Philippine                                                                                                    |                                                                                                  |                                                       | NUTLE MAR (IColone)                                                                                                    |                               |                  |                    |              |    |
| Address Dire (                                                                                                    |                                                                                                  |                                                       | -                                                                                                    |                               |                  |                    |              |    |
| [                                                                                                    |                                                                                                  |                                                       | 0                                                                                                    |                               |                  |                    |              |    |
| Address Une 2 (sphore)                                                                                                    |                                                                                                  |                                                       |                                                                                                    |                               |                  |                    |              |    |
|                                                                                                    |                                                                                                  | 1                                                     |                                                                                                    |                               |                  |                    |              |    |
| Anteria Lina & Optional                                                                                                    |                                                                                                  | 08                                                    |                                                                                                    |                               |                  |                    |              |    |
|                                                                                                    |                                                                                                  |                                                       |                                                                                                    |                               |                  |                    |              |    |
| Courtey                                                                                                    |                                                                                                  |                                                       |                                                                                                    |                               |                  |                    |              |    |
| Select year occurry                                                                                                    |                                                                                                  |                                                       |                                                                                                    |                               |                  |                    |              |    |
| Zig/Romai Code                                                                                                    |                                                                                                  |                                                       |                                                                                                    |                               |                  |                    |              |    |
|                                                                                                    |                                                                                                  |                                                       |                                                                                                    |                               |                  |                    |              |    |
| 2                                                                                                    | Prointee Region Sprichel)                                                                        |                                                       |                                                                                                    |                               |                  |                    |              |    |
|                                                                                                    |                                                                                                  |                                                       |                                                                                                    |                               |                  |                    |              |    |
| Phone Number                                                                                                    |                                                                                                  |                                                       |                                                                                                    |                               |                  |                    |              |    |
| Creal interes                                                                                                    |                                                                                                  |                                                       |                                                                                                    |                               |                  |                    |              |    |
| and the second second s | ř                                                                                                |                                                       |                                                                                                    |                               |                  |                    |              |    |
| Important The e-mail allower off also early as your user are to as                                                                                                    | collear jour lacoours.                                                                           |                                                       |                                                                                                    |                               |                  |                    |              |    |
| Acres of Decessor                                                                                                    |                                                                                                  |                                                       |                                                                                                    |                               |                  |                    |              |    |
| Pagint                                                                                                    |                                                                                                  | ord Goldell-see                                       |                                                                                                    |                               |                  |                    |              |    |
| [                                                                                                    | . Nat                                                                                            | aa uda a minimum of 2                                 | latin latters, numbers, and special dr.                                                                                                    | ensclerz.                     |                  |                    |              |    |
| Reiener Passilotti                                                                                                    | Page                                                                                             | ord Must Contain 3 of                                 | the Altated officeria:                                                                                                    |                               |                  |                    |              |    |
|                                                                                                    | · 419                                                                                            | ean f ag-ailei charaona<br>aor f numeric value        | 12848044-00-00000-00000-00-00000-00-00000-00-                                                                                                    |                               |                  |                    |              |    |
|                                                                                                    | - 44%<br>- 44%                                                                                   | aat 1 uppercade latin le<br>aat 1 foure/cade latin le | met<br>mer                                                                                                    |                               |                  |                    |              |    |
|                                                                                                    | YOU M                                                                                            | AY NOT USE:                                           |                                                                                                    | S 102 2                       |                  |                    |              |    |
|                                                                                                    |                                                                                                  |                                                       | the state of the second state of the second st | last name, middle name in     |                  |                    |              |    |
|                                                                                                    | - You<br>Jau                                                                                     | email address, long pr<br>password                    | ele er jour ertet soures, ristreme.                                                                                                    | 20072052252                   |                  |                    |              |    |

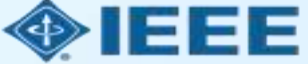

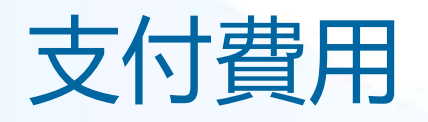

### 選擇付款方式, 並支付費用。

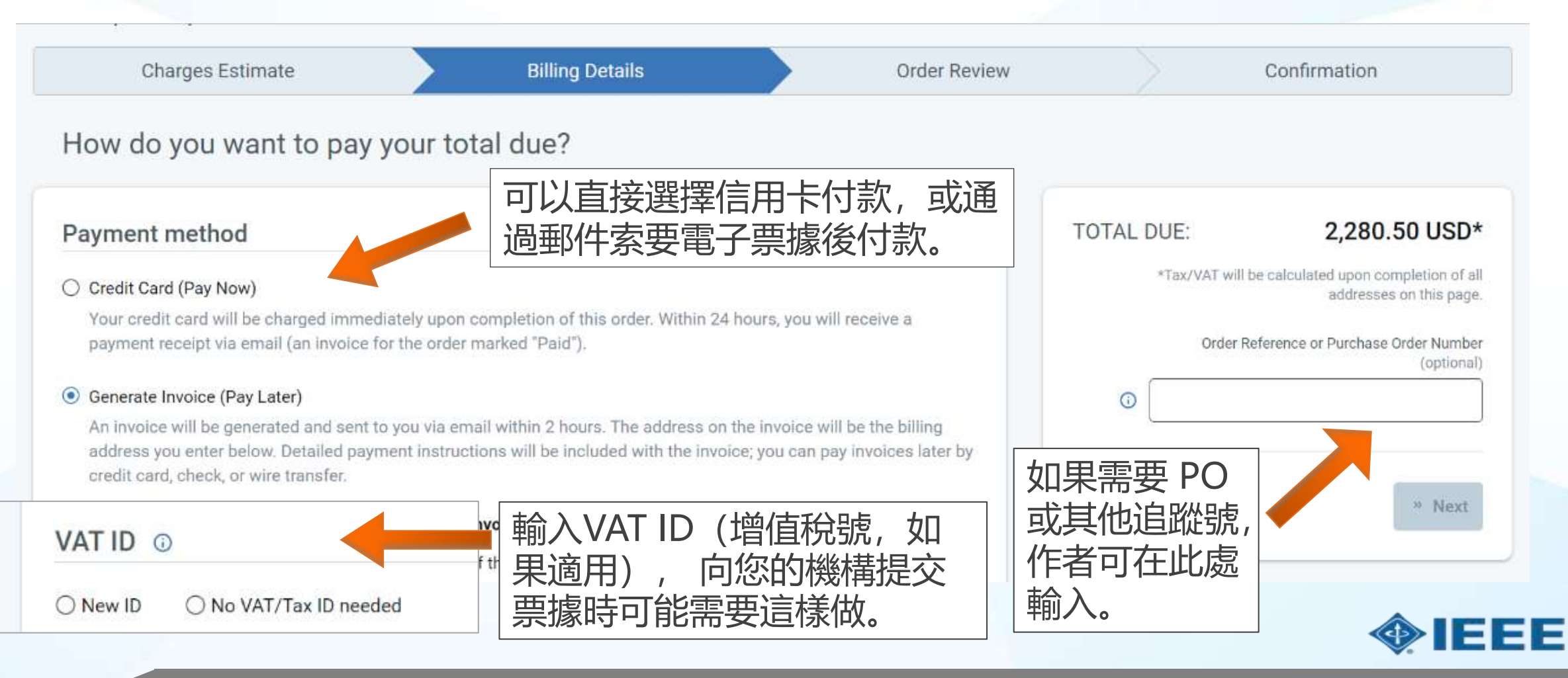

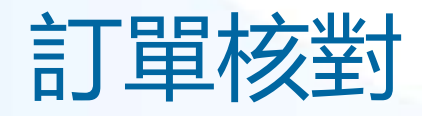

### 接下來,作者將查看他們的訂單並接受條款。如果所有詳細資訊都正確 無誤,即可點擊 "Place Order"。

| Charges Estimate                                                                                                    | Billi                                      | Billing Details Order Review |           | Confirmation |                                                                                         |
|----------------------------------------------------------------------------------------------------|--------------------------------------------|------------------------------|-----------|--------------|-----------------------------------------------------------------------------------------|
| Please review your orde                                                                                              | ŕ                                          |                              |           |              |                                                                                         |
| Charge Type                                                                                                    | Price                                      | Discounts                    | Tax/VAT * | Total Due    | TOTAL DUE: 2,280.50 USD                                                                 |
| Open Access                                                                                                    | 2,045.00 USD                               | -204.50 USD                  | 0.00 USD  | 1,840.50 USD | * Tax/VAT may be based on the customer location and is the<br>customer's responsibility |
| > Page                                                                                                    | 440.00 USD                                 | 0.00 USD                     | 0.00 USD  | 440.00 USD   | Payment method: Invoice                                                                 |
| TOTAL:                                                                                                    | 2,485.00 USD                               | -204.50 USD                  | 0.00 USD  | 2,280.50 USD | Order Reference or Purchase Order Number (optional)                                     |
| Billing Address:                                                                                                    |                                            |                              |           |              | 0                                                                                       |
| Addressee: Dandan He                                                                                                 | E-m                                        | nail: dan.he@vip.16          | 3.com     |              | I have read and accept the terms and conditions                                         |
| Address: Room 1503, South Tower, I<br>Park C,, No.2 Kexueyuan South Road<br>City: Beijing<br>Zin/Postal code: 100190 | Pho<br>Raycom InfoTech<br>d, Haidian Distr | ne. +80 10828622             | 30208     |              | ≪ Back X Cancel Order     Secondary Place Order                                         |

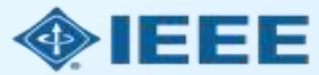

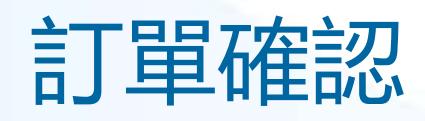

| CC RightsLink                                                                                                    |              | ? Help & Live chat & Dandan He |      |
|----------------------------------------------------------------------------------------------------|--------------|--------------------------------|------|
| Y AUTHOR CHARGES FOR<br>Sherri's 10% Affiliation Demo"<br>thor: Sherri Young<br>anuscript ID: Paper-TW-Jun-20-0914                                                                     |              | ✓ Manuscript Details           | 提交訂問 |
| Charges Estimate Billing Details Order Confirmation                                                                                                    | Order Review | Confirmation                   | 作者將看 |
| <ul> <li>Thank you for your order!</li> <li>Your invoice will be sent to you within 2 hours.</li> <li>Payment instructions will be located on the last page of your invoice</li> </ul> | TOTAL I      | DUE: 2,280.50 USD              | 面。   |
| Order number: Available in confirmation email<br>Order date: 09-Dec-2021<br>Payment status: Not Yet Paid                                                                               | _ □ Orde     | r Details 🛛 🗟 Print Order      |      |
| Tell us how we're doing!                                                                                                    |              |                                |      |

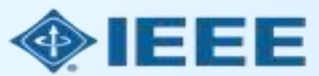

# 機構管理員

### 設置訂閱提醒

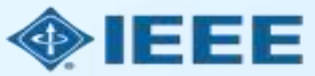

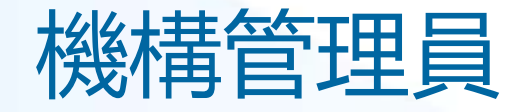

 在作者使用IEEE OA APC折扣過程中,無需機構管理員執行批准或進行其他操作。
 如果機構管理員希望瞭解機構的論文發佈情況,可以在IEEE Xplore 中檢索並設置 訂閱提醒來實現。

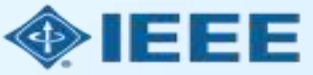

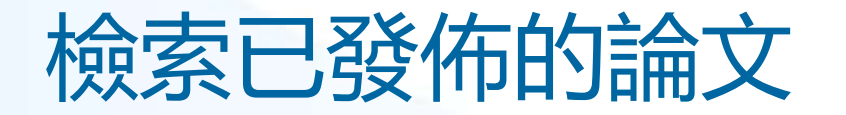

### 管理員可以按作者所在機構在 IEEE Xplore 中檢索論文,還可以進一步設置訂閱提醒 以便瞭解最新情況。

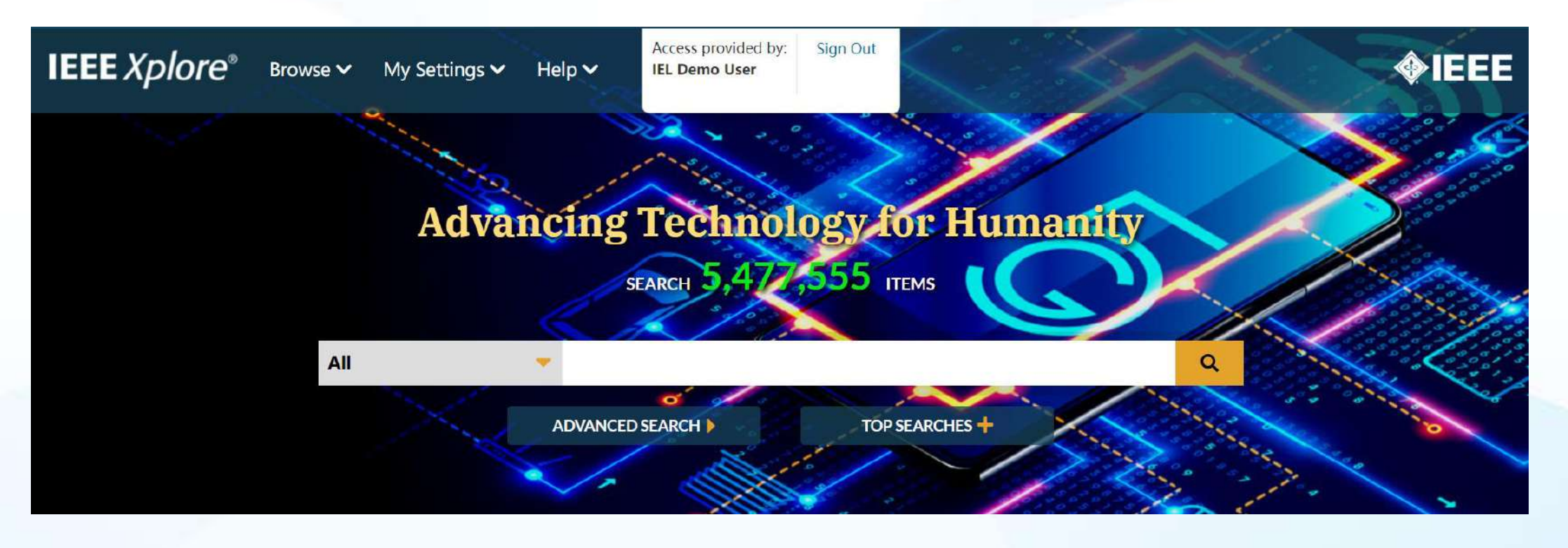

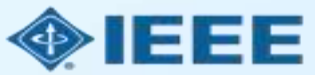

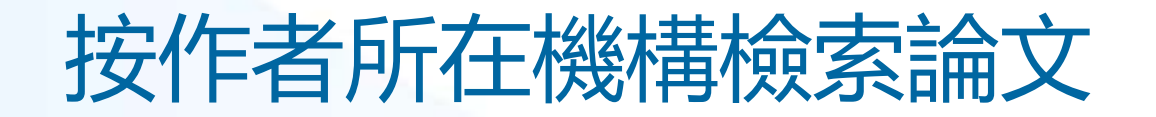

### ■ 在 IEEE Xplore 主頁, 點擊 "Advanced Search"

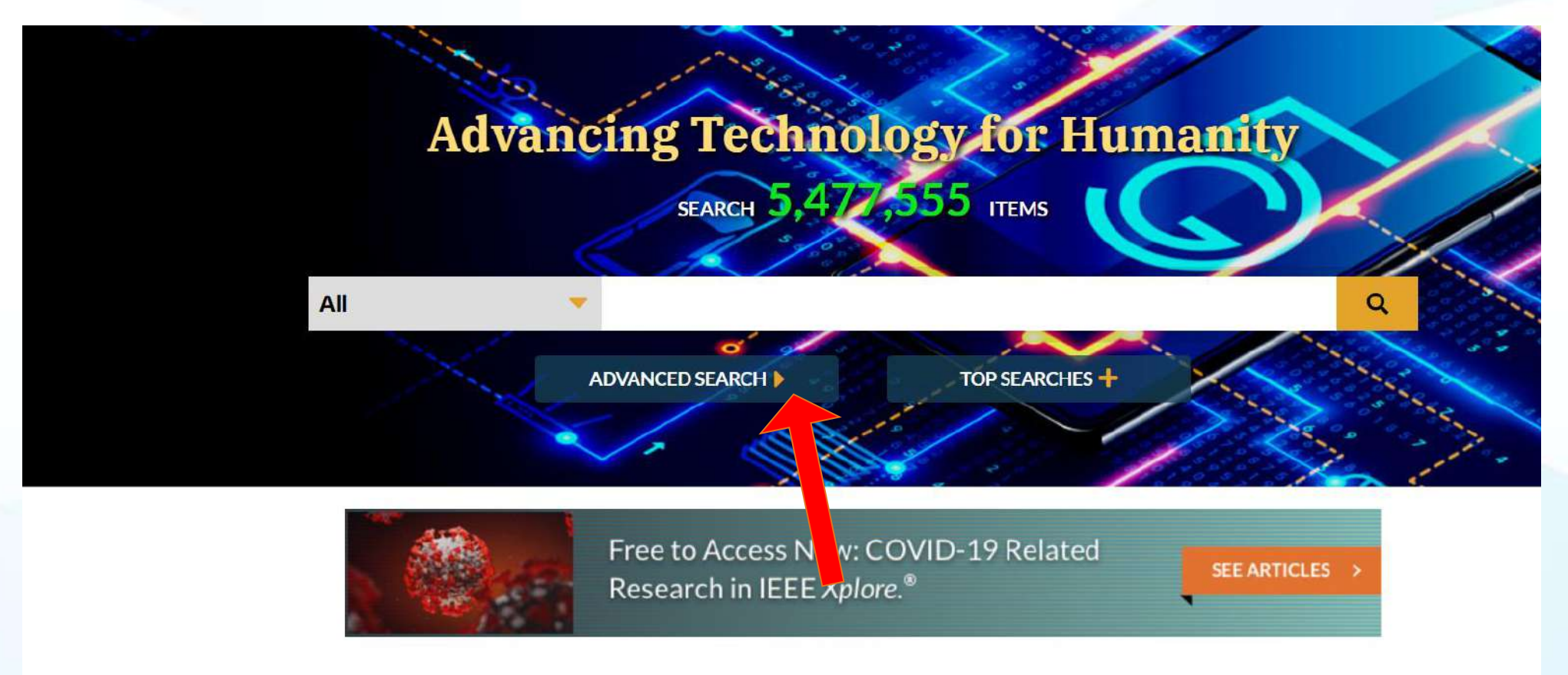

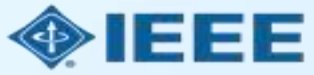

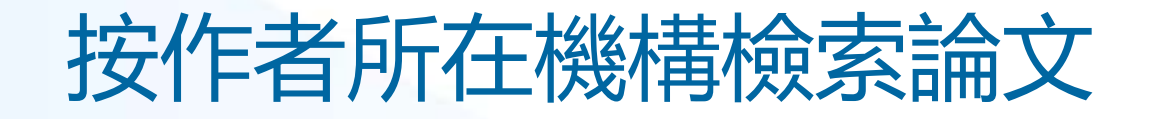

- 從下拉式功能表中選擇 "Author Affiliation" , 然後輸入相關的檢索詞。
- 最好在檢索中也包含替代拼寫或縮寫。

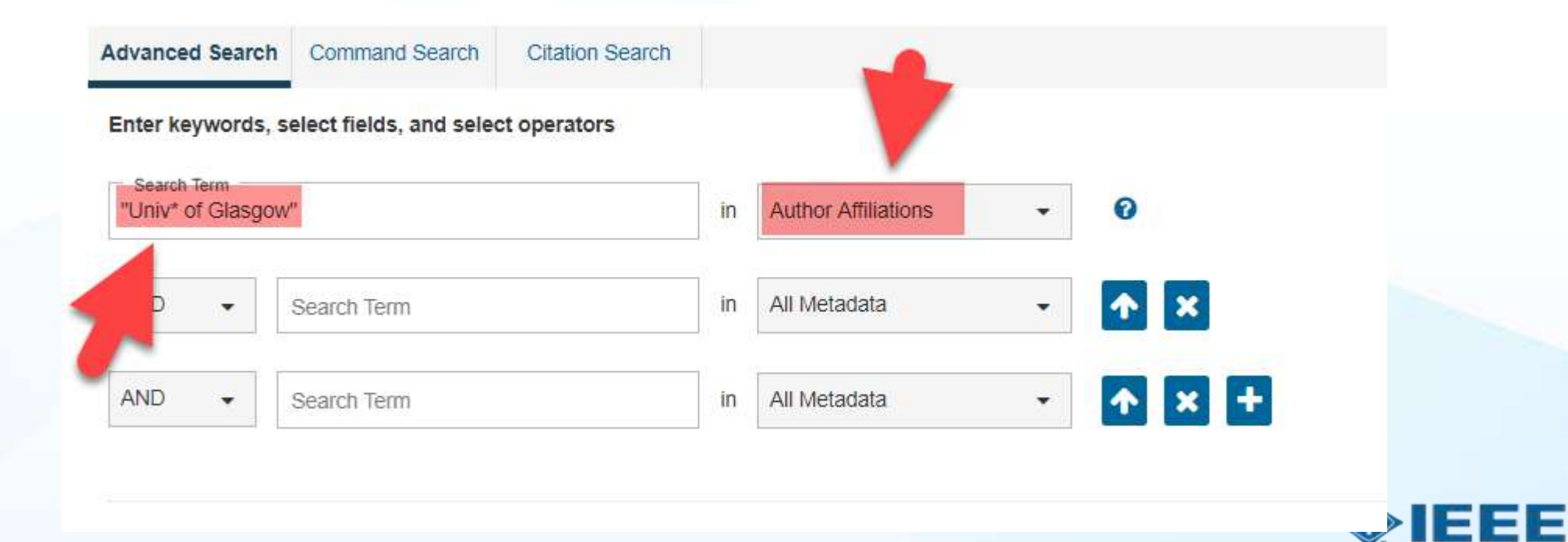

# 按作者所在機構檢索論文

Manuscript received November 10, 2016; revised January 24, 2017; accepted February 2, 2017. Date of publication February 8, 2017; date of current version September 6, 2017. This work was supported in part by the EPSRC under Grant EP/N003225/1 and in part by the European Union Horizon 2020 research and innovation programme SUPERAID7 (Stability Under Process Variability for Advanced Interconnects and Devices Beyond 7 nm node) under Grant 688101. The review of this paper was arranged by Guest Editors: Cristiano Fucccio.

V. P. Georgiev, M. M. Mirza, A.-I. Dochioiu, F. Adamu-Lema, and D. J. Paul are with the School of Engineering, University of Glasgow, Glasgow, G12 8LT, U.K. (e-mail: Vihar.Georgiev@glasgow.ac.uk; Muhammad.Mirza@glasgow.ac.uk; 2061919D@student.gla.ac.uk; Fikru.Adamu-Lema@glasgow.ac.uk; douglas.paul@glasgow.ac.uk).

S. M. Amoroso, E. Towie, and C. Riddet are with the Synopsys, Glasgow G12 8LT, U.K. (e-mail: salvatore.amoroso@synopsys.com; ewan. towie@synopsys.com; craig.riddet@synopsys.com).

D. A. MacLaren is with the SUPA School of Physics and Astronomy, University of Glasgow, Glasgow G12 8LT, U.K., and also with the University Avenue, Glasgow G12 8UU, U.K. (e-mail: Douglas.Paul@glasgow.ac.uk).

A. Asenov is with the School of Engineering, University of Glasgow, Glasgow G12 8LT, U.K., and also with the Synopsys, Glasgow G12 8LT, U.K. (e-mail: Asen.Asenov@glasgow.ac.uk).

Color versions of one or more of the figures in this paper are available online at http://ieeexplore.ieee.org.

Digital Object Identifier 10.1109/TNANO.2017.2665691

#### Authors

1D nand

preserve

doped w

whilst s

for a lov

current,

 $I_D \propto \frac{1}{L}$ 

voltage

these co

ing in th

which in

vertical

significa

scatterin

Conv

#### Antonia Molley

Aston University, 1722 Birmingham, Birmingham, United Kingdom of Great Britain and Northern Ireland, (e-mail: 200217293@aston.ac.uk)

#### Kirsten Beaumont

University of Glasgow, University of Glasgow BHF Glasgow Cardiovascular Research Centre, 150856 Glasgow, Glasgow, United Kingdom of Great Britain and Northern Ireland, (e-mail: 2235142B@student.gla.ac.uk)

#### Talha Kirimi

University of Glasgow, University of Glasgow BHF Glasgow Cardiovascular Research Centre, 150856 Glasgow, Glasgow, United Kingdom of Great Britain and Northern Ireland, (e-mail: m.kirimi.1@research.gla.ac.uk)

#### Ali Alyami

cused o improve tively, ti 2437423A@student.gla.ac.uk) University of Glasgow BHF Glasgow Cardiovascular Research Centre, 150856 Glasgow, Glasgow, United Kingdom of Great Britain and Northern Ireland, (e-mail: 2437423A@student.gla.ac.uk)

This work is licensed under a Creative Commons Attribution 3.0 License. For more information, see http://creativecommons.org/licenses/by/3.0/

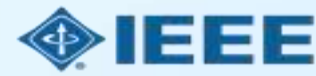

-

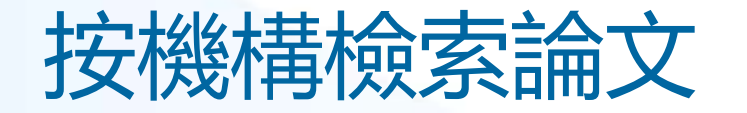

|                                                                                         | (   |                                                                                                    |                                                                                                    | -        |                            |                                                                                                    |
|-----------------------------------------------------------------------------------------|-----|----------------------------------------------------------------------------------------------------|----------------------------------------------------------------------------------------------------|----------|----------------------------|----------------------------------------------------------------------------------------------------|
| Conterences (2,704)<br>Books (32)                                                       |     | □ Journals (950)                                                                                                    | □ Magazīnes (56)                                                                                                    |          | Early Access Articles (37) |                                                                                                    |
|                                                                                         |     |                                                                                                    |                                                                                                    |          |                            |                                                                                                    |
| Show                                                                                    |     | Select All on Page                                                                                                    | Sort By: Rel                                                                                                    | evance 🔻 |                            |                                                                                                    |
| <ul> <li>All Results</li> <li>Subscribed Content ?</li> <li>Open Access Only</li> </ul> |     | Nano- and Micrometric Structure<br>Mathis Riehle; L Csaderova; A Curt<br>McIntosh; O Meredith; M Robertso<br>2006 2nd IET Seminar on Micro/N<br>Year: 2006   Conference Paper   F | res for Cell and Tissue Engineering<br>tis; M Dalby; N Gadegaard; J Gallagher; E Martines;<br>on; K Seunarine; CDW Wilkinson<br>lanotechnology in Medicine<br>Publisher: IET | A B      |                            |                                                                                                    |
| Year                                                                                    | · - | Abstract     C      Status Report on the Normal Co                                                                                                    | nducting CW Racetrack Microtron Cascade "MA                                                                                                    | мі В     |                            |                                                                                                    |
| Affiliation                                                                             | ~   | H. Herminghaus; B. Dreher; B. Fute<br>Loch; U. Ludwig-Mertin; K. Merle; I<br>IEEE Transactions on Nuclear Scier                                                                   | eneuer; K. H. Kaiser; M. Kelliher; R. Klein; H. J. Kreide<br>H. Schoeler; R. Schulze; P. Semmel; G. Stephan<br>nce                                                           | el; M.   |                            | <u>у спутеенту</u>                                                                                                    |
| Publication Title                                                                       | /   | Year: 1983   Volume: 30, Issue: 4<br>Cited by: Papers (68)                                                                                                    | Journal Article   Publisher: IEEE                                                                                                    |          |                            |                                                                                                    |
| D. L.P. L                                                                               | 24  | Abstract                                                                                                    |                                                                                                    |          |                            | and the second second s |

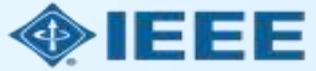

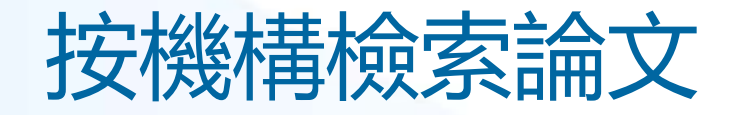

| Search within results                                                                   | ٩                   |                                                                                                    | C                                                                                             | Download PD                                                      | DFs 🔻   Per Pag               | je: 25 ▼ Export         |    |
|-----------------------------------------------------------------------------------------|---------------------|----------------------------------------------------------------------------------------------------|-----------------------------------------------------------------------------------------------|------------------------------------------------------------------|-------------------------------|-------------------------|----|
| Showing 1-25 of 3,779 fo                                                                | r <mark>("Au</mark> | thor Affiliations":"Univ* of Glasgow")×                                                                                                    | Search<br>Results                                                                             | Citations                                                        | To<br>Collabratec             | My Research<br>Projects |    |
| <ul><li>Conferences (2,704)</li><li>Books (32)</li></ul>                                |                     | Journals (950)                                                                                                    | If no search results are selected, the top 2000 results will be<br>downloaded.<br>Format: CSV |                                                                  |                               |                         | 40 |
| Show                                                                                    |                     | Select All on Page                                                                                                    |                                                                                               | Canc                                                             | el Download                   |                         |    |
| <ul> <li>All Results</li> <li>Subscribed Content ?</li> <li>Open Access Only</li> </ul> |                     | Nano- and Micrometric Structures for<br>Mathis Riehle; L Csaderova; A Curtis; M<br>McIntosh; O Meredith; M Robertson; K<br>2006 2nd IET Seminar on Micro/Nanote<br>Year: 2006   Conference Paper   Publis | r <b>Cell and Tissu</b><br>Dalby; N Gadeg<br>Seunarine; CDW<br>echnology in Me<br>her: IET    | i <b>e Engineeri</b><br>gaard; J Galla<br>/ Wilkinson<br>edicine | <b>ng</b><br>agher; E Martine | es; A                   |    |
| Year                                                                                    | ~                   | Abstract 📙 ©                                                                                                    |                                                                                               |                                                                  |                               |                         |    |
| 可以通過按一                                                                                  | -下7                 | 与上角的"Export"從檢                                                                                                    | 家結果                                                                                           | 頁面匯                                                              | 国結果                           |                         |    |

■ 匯出限制為 2,000 個結果。

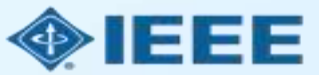

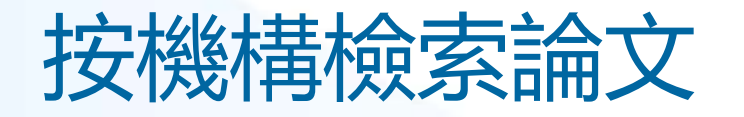

| 7  | А            | В               | C                                                                     | D           | E            | F          | G      | Н     |            | J        | K           |
|----|--------------|-----------------|-----------------------------------------------------------------------|-------------|--------------|------------|--------|-------|------------|----------|-------------|
| 1  | Document     | Authors         | Author Affiliations                                                   | Publicatio  | Date Adde    | Publicatio | Volume | Issue | Start Page | End Page | Abstract    |
| 2  | Experimer    | V. P. Georgi    | School of Engineering, University of Glasgow, Glasgow, U.K            | IEEE Trans  | actions on   | 2017       | 16     | 5     | 727        | 735      | The experi  |
| 3  | Understar    | J. Lee; S. Ber  | School of Engineering, University of Glasgow, Glasgow, U.K            | IEEE Trans  | actions on   | 2018       | 65     | 9     | 3884       | 3892     | In this pap |
| 4  | Atomistic-   | J. Liang; J. Le | Microelectronics Department, CNRS-LIRMM/University of I               | IEEE Trans  | actions on   | 2018       | 17     | 6     | 1084       | 1088     | In this pap |
| 5  | 15-Gb/s 5    | J. Wang; A. /   | High Frequency Electronics Group, University of Glasgow, O            | IEEE Trans  | actions on   | 2018       | 66     | 11    | 4698       | 4705     | This paper  |
| 6  | Variability  | R. Chen; J. Li  | Microelectronics Department, Montpellier Laboratory of Co             | IEEE Trans  | actions on   | 2018       | 65     | 11    | 4955       | 4962     | In this pap |
| 7  | Variability  | R. Chen; J. Li  | Microelectronics Department, LIRMM, CNRS, University of               | IEEE Trans  | actions on   | 2018       | 65     | 11    | 4963       | 4970     | In this pap |
| 8  | Simulatior   | T. Al-Ameri;    | Device Modelling Group, School of Engineering, University             | IEEE Journa | al of the El | 2017       | 5      | 6     | 466        | 472      | In this pap |
| 9  | Modeling     | A. Vilouras;    | Bendable Electronics and Sensing Technologies Group, Elec             | IEEE Trans  | actions on   | 2017       | 64     | 5     | 2038       | 2046     | The field o |
| 10 | Epitaxial D  | R. Baba; B. J   | University of Glasgow, Glasgow, U.K.; University of Sheffiel          | IEEE Journa | al of Quant  | 2018       | 54     | 2     | 1          | 11       | We discus   |
| 11 | Possibilitie | M. Rizwan; /    | Department of Electronics and Communications Engineerin               | IEEE Anten  | nas and W    | 2017       | 16     |       | 1828       | 1831     | This letter |
| 12 | Radio Reso   | H. Malik; H.    | Thomas Johann Seebeck Department of Electronics, Tallinn              | IEEE Acces  | s            | 2018       | 6      |       | 15051      | 15064    | Narrowbar   |
| 13 | Speech Sy    | M. P. Aylett    | School of Informatics, University of Edinburgh, Edinburgh,            | IEEE Trans  | actions on   | 2017       | PP     | 99    | 1          | 1        | A syntheti  |
| 14 | Distribute   | K. Kolomvat     | Department of Informatics and Telecommunications, Unive               | IEEE Intern | et of Thing  | 2017       | 4      | 1     | 183        | 191      | We focus (  |
| 15 | TiO2-Base    | M. Simić; I     | Faculty of Electrical Engineering, University of Banja Luka, E        | IEEE Senso  | rs Journal   | 2017       | 17     | 2     | 248        | 255      | Miniaturiz  |
| 16 | Electroma    | Y. A. Sambo     | Department of Electrical and Computer Engineering, Baze U             | IEEE Trans  | actions on   | 2017       | 66     | 9     | 8212       | 8222     | The increa  |
| 17 | Gate Leak    | J. L. Padilla;  | Depto. de ElectrÃ <sup>3</sup> nica y TecnologÃ-a de los Computadores | IEEE Trans  | actions on   | 2018       | 65     | 10    | 4679       | 4686     | Among th    |
| 18 | Unlocking    | C. Galiotto;    | CONNECT Centre, Trinity College Dublin, Dublin, Ireland; Bro          | IEEE Acces  | s            | 2018       | 6      |       | 11793      | 11803    | Spectrum :  |
| 19 | High Perfo   | B. Sakthivel:   | Department of Physics. Thin Film Lab. National Institute of           | IEEE Senso  | rs Journal   | 2017       | 17     | 20    | 6529       | 6536     | Here. we r  |

### ■ 結果將以指定格式匯出。

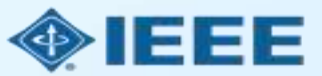

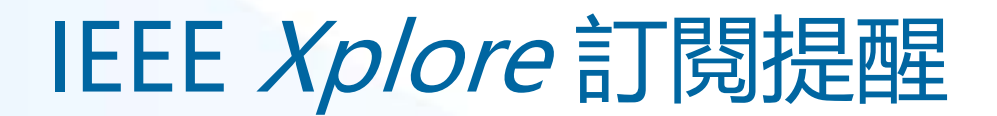

### ■ 若需設置檢索訂閱提醒, 管理員首先需要在 IEEE Xplore 註冊並登錄免費個人帳號。

| IEEE.org   IEEE Xplore   IEEE-SA | A   IEEE Spectrum   Mor | re Sites              | 1                 |                              | Cart (1) Create Account   | Personal Sign In |
|----------------------------------|-------------------------|-----------------------|-------------------|------------------------------|---------------------------|------------------|
| IEEE Xplore® Brow                | se 🗸 My Settings 🗸      | Help V IEL Demo U     | ided by: Sign Out | dan.he@vip.163.com           | •••••                     | Sign In          |
|                                  |                         |                       |                   |                              | Fo                        | rgeen ssword?    |
|                                  | All                     | -                     |                   |                              | ٩                         |                  |
|                                  |                         |                       |                   | ADVA                         | NCED SEARCH               |                  |
| Search within results            |                         |                       | Download PDI      | Fs ▼   Per Page: 25 ▼   Expo | ort 👻   Set Search Alerts | Search History   |
| Showing 1-25 of 3,779 for        | or ("Author Affiliation | ns":"Univ* of Glasgov | v")×              |                              |                           |                  |
| Conferences (2,704)              | Journals                | (950)                 | Magazine          | es (56)                      | Early Access Articles (3  | 7)               |
| Books (32)                       |                         |                       |                   |                              |                           |                  |

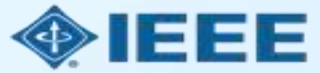

# IEEE Xplore 訂閱提醒

| IEEE.org   IEEE Xplore   IEEE-SA   IEEE                  | Spectrum   More Sites             |                                          | Cart (1) Welcome Dandan He   Sign Out            |                    |
|----------------------------------------------------------|-----------------------------------|------------------------------------------|--------------------------------------------------|--------------------|
| IEEE Xplore® Browse ~                                    | My Settings 	 Help 	 IEL De       | s provided by: Sign Out<br>emo User      | <b>\$IEEE</b>                                    | 然後,進行搜索。           |
| All                                                      | •                                 | ADVAN                                    | Q<br>ICED SEARCH                                 | 在檢索結果頁面,<br>點擊右上角的 |
| Search within results                                    |                                   | Download PDFs                            | Set Search Alerts Carch History                  | "Set Search        |
| Showing 1-25 of 3,779 for ("Au                           | thor Affiliations":"Univ* of Glas | sgow")×                                  | Search Alert Name*                               | AICIUS .           |
| <ul><li>Conferences (2,704)</li><li>Books (32)</li></ul> | □ Journals (950)                  | □ Magazines (56) □                       | E Univ of Glasgow 7) Email Address d.he@ieee.org | 輸入檢索名稱並保           |
| Show                                                     | Select All on Page                | Sort By: Relevance ▼                     | Cancel Save                                      | ٥−٦٦               |
| Il Results                                               | Nano- and Micrometric Str         | ructures for Cell and Tissue Engineering |                                                  |                    |

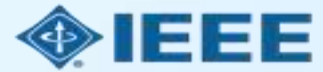

# IEEE Xplore 訂閱提醒

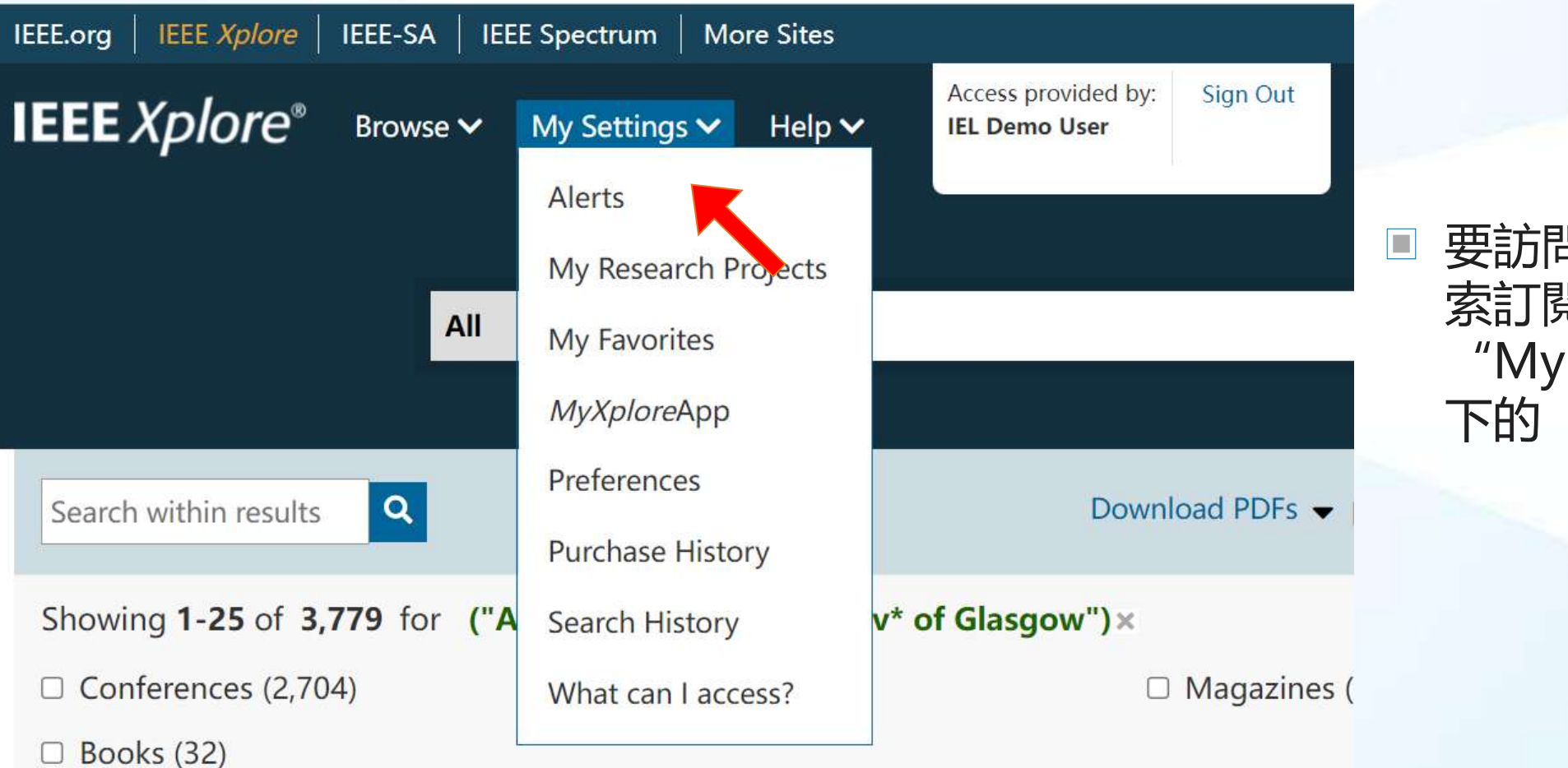

 要訪問保存的檢 索訂閱,請點擊 "My Settings" 下的 "Alerts"。

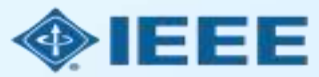

# IEEE Xplore 訂閱提醒

■ 在 "Saved Searches" 選項卡下顯示已保存檢索清單, 可以設置開通/關閉訂閱提醒。

### Alerts @

Manage your research quickly and efficiently with convenient email alerts. Alerts will be sent to **d.he@ieee.org**. You can change your alert email address in Preferences

| Journals & Magazines                                                                                                    | Conferences                                                                                                    | Standards                                                                  | Books                                                              | Citation             | S        | aved | Searche | Authors                                             |
|----------------------------------------------------------------------------------------------------|----------------------------------------------------------------------------------------------------|----------------------------------------------------------------------------|--------------------------------------------------------------------|----------------------|----------|------|---------|-----------------------------------------------------|
| Univ of Glasgow<br>You Searched For ("Author Affiliation                                                                                                    | ns";"Univ* of Glasgow")                                                                                                    | K                                                                          |                                                                    | 2                    | <b>S</b> |      | ×       | IEEE Authors:                                       |
| <b>mosfet</b><br>You Searched For mosfet                                                                                                    |                                                                                                    |                                                                            |                                                                    | 2                    | ġ,       | ٠    | ×       | Increase<br>Your Resear<br>Impact                   |
| AI<br>You Searched For "artificial intelliger<br>processing" OR cybernetics OR "socia<br>"machine intelligence" OR "Computa<br>You refined by <b>Content Type[Bool</b> | nce" OR AI OR "machine lear<br>al intelligence" OR "deep lea<br>tional Intelligence" OR "patt<br><b><s]:< b=""></s]:<></b> | rning" OR "computer vision<br>arning" OR "reinforcement I<br>ern analysis" | n" OR "neural net*" OR "natural<br>learning" OR "multiagent syster | language<br>n*" OR 🔊 | a'       | X    | ×       | Add executable<br>code to your<br>research articles |

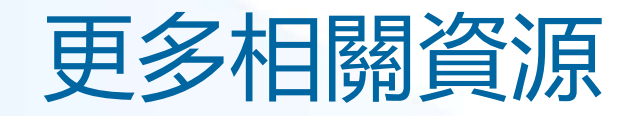

- IEEE Open 網站
  - <u>https://open.ieee.org/</u>
- RightsLink for Scientific Communications: 作者資源
  - <u>https://www.copyright.com/rlauthorrc/</u>
- IEEE 作者中心
  - <u>https://ieeeauthorcenter.ieee.org/</u>
- 作者論文發佈指南
  - <u>https://www.ieee.org/publications/rights/author-posting-policy.html</u>

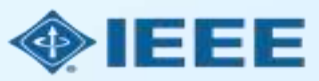